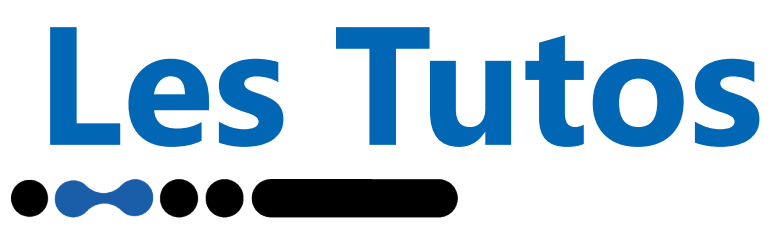

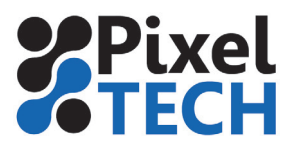

# Contrôle et nettoyage des têtes d'impression Epson

Si votre imprimante Epson présente des défauts de qualité d'impression (manque d'une couleur, banding dans certaines zones ...), c'est que probablement certaines buses sont obstruées.

## Test des buses

Tout d'abord il faut commencer par imprimer un test des buses sur la machine. Sur les imprimantes SureColor, il est situé dans le menu «Maintenance / Vérification des buses».

L'imprimante va donc vous sortir une impression test de chaque tête d'impression. Sur l'illustration ci-dessous on se rend compte que de nombreuses buses sont bouchées. En effet tous les motifs doivent être complet (coome sur la couleur Orange). Il ne doit y avoir aucun manque dans les traits, ni il ne doit manquer de traits.

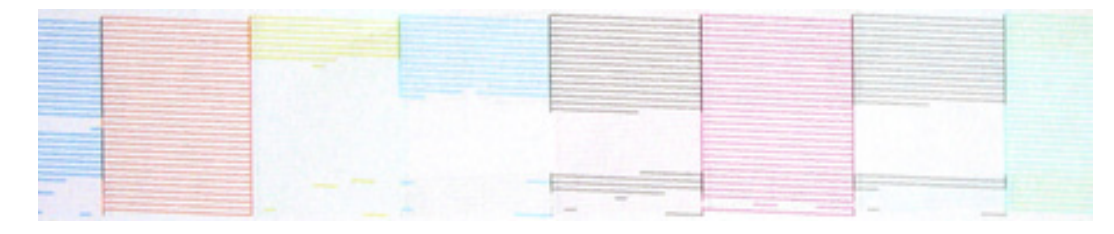

Si vous n'obtenez pas un motif parfait sur toutes les couleurs, un nettoyage des têtes d'impression est nécessaire.

# Nettoyage des buses

Le nettoyage des têtes d'impression se lance directement sur le panel de l'imprimante. Il se trouve dans le menu «Maintenance / Nettoyage de la tête» sur les imprimantes SureColor.

La procédure de nettoyage dure quelques minutes. Une fois celle-ci terminée, reimprimer un test de buses comme précédemment. Si vous obtenez un motif parfait (comme ci-dessous) vous pouvez à nouveau utiliser votre imprimante.

Si le motif n'est toujours pas parfait, relancer à nouveau un nettoyage, puis un test des buses. Si vous ne voyez pas d'évolution vous pouvez passer à l'étape suivante.

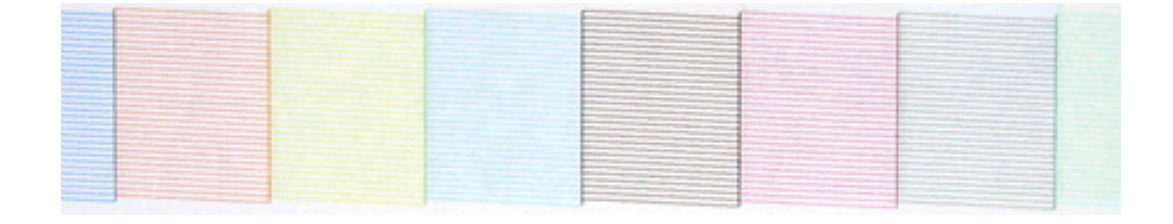

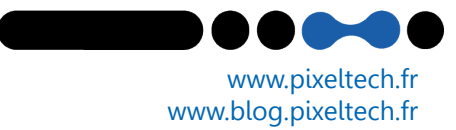

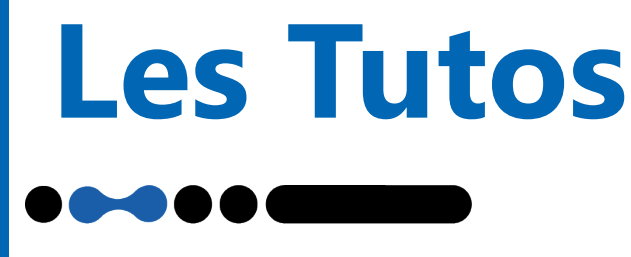

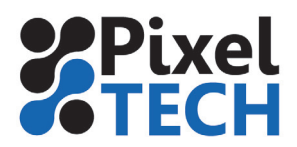

## **Nettoyage profond**

Sur les imprimantes il existe un niveau de nettoyage supérieur. Ce nettoyage consomme une quantité d'encre supérieure au nettoyage classique ! En fonction des machines il ne se situe pas au même endroit :

### **Epson SureColor SC-T**

Il faut se rendre dans le dernier onglet du panneau de contrôle, « Configuration », représenté par une roue d'engrenage. Allez tout en bas du menu sur Menu Administrateur. Un mot de passe vous est demandé. Si vous ne l'avez pas changé, il n'y en a pas par défaut, donc validez en appuyant sur OK. Choisissez Nettoyage puissant dans le menu suivant puis sélectionnez toutes les couleurs ou simplement la paire concernée.

#### **Epson SureColor SC-P**

Dans le menu, choisir la rubrique «administrateur». Vous trouverez alors un sous menu «Nettoyage puissant»

Si au bout de 2 nettoyages profonds il n'y a toujours pas d'évolution, nous vous invitons à contacter le SAV Epson au 0821 017 017

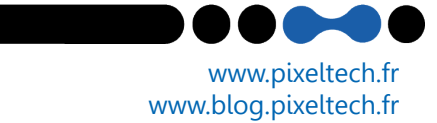